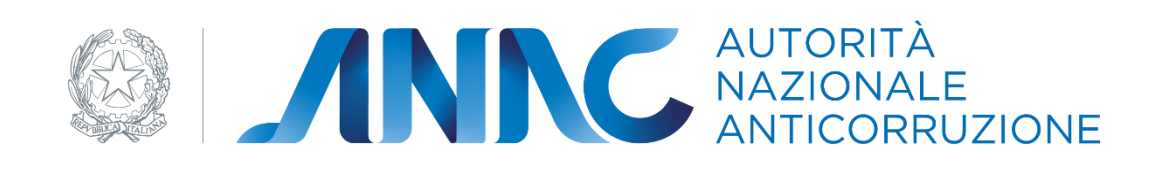

# **Manuale Utente**

# Servizio Riscossione Contributi Manuale stazione appaltante Versione 5.4

| Codice del Sistema/Servizio | Servizio Riscossione Contributi – manuale stazione appaltante |                           |            |  |  |
|-----------------------------|---------------------------------------------------------------|---------------------------|------------|--|--|
| Versione documento          | 5.3                                                           | Versione template         | 1.0        |  |  |
| Data creazione documento    | 17/11/2023                                                    | Data ultimo aggiornamento | 15/03/2024 |  |  |

|      | Elabora    |      | Verifica |      | Approva |
|------|------------|------|----------|------|---------|
|      |            |      |          |      |         |
| Data | 15/03/2024 | Data |          | Data |         |

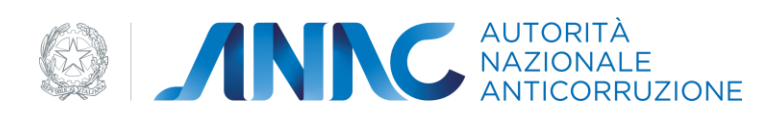

# INDICE

# 1. DEFINIZIONI, ACRONIMI E RIFERIMENTI 2

1.1. DEFINIZIONI ED ACRONIMI 2

# 2. OBIETTIVO DEL DOCUMENTO 2

2.1. CONSIDERAZIONI GENERALI: 3

# 3. DESCRIZIONE DEL SISTEMA/SERVIZIO 4

3.1. ACCESSO AL SISTEMA E SCELTA PROFILO 4
3.2. CONSULTA MAV 5
3.3. DETTAGLIO MAV7
3.4. CONTROLLO CODICE ANTICONTRAFFAZIONE
3.5. ESTRATTO CONTO MAV 10
3.6. MODALITÀ PAGAMENTO MAV 10
3.8. CAMBIA PROFILO 14

9

| MANUALE UTENTE              | VERSIONE | STATO     | DATA di REDAZIONE | CLASSIFICAZIONE |
|-----------------------------|----------|-----------|-------------------|-----------------|
| [RISCOSSIONE_MAN_UTENTE_SA] | 5.4      | Approvato | 15.03.2024        | Uso pubblico    |

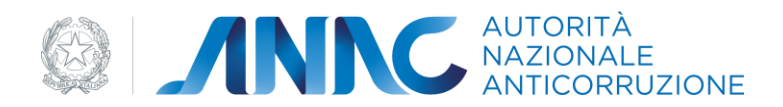

# 1. DEFINIZIONI, ACRONIMI E RIFERIMENTI

## 1.1. DEFINIZIONI ED ACRONIMI

| TERMINE/ACRONIMO | DESCRIZIONE                                                             |
|------------------|-------------------------------------------------------------------------|
| ANAC             | Autorità Nazionale Anticorruzione                                       |
|                  | Organo collegiale che vigila sulla prevenzione della corruzione         |
|                  | nell'ambito delle amministrazioni pubbliche, nelle società              |
|                  | partecipate e controllate anche mediante l'attuazione della             |
|                  | trasparenza in tutti gli aspetti gestionali, nonché mediante l'attività |
|                  | di vigilanza nell'ambito dei contratti pubblici, degli incarichi e      |
|                  | comunque in ogni settore della pubblica amministrazione che             |
|                  | potenzialmente possa sviluppare fenomeni corruttivi, evitando           |
|                  | nel contempo di aggravare i procedimenti con ricadute negative          |
|                  | sui cittadini e sulle imprese, orientando i comportamenti e le          |
|                  | attività degli impiegati pubblici, con interventi in sede consultiva e  |
|                  | di regolazione.                                                         |
| BDNCP            | Banca Dati Nazionale dei Contratti Pubblici                             |
|                  | Anagrafe unica dei contratti pubblici. E la banca dati di               |
|                  | riferimento di ANAC per utenze e soggetti rappresentati.                |
| CIG              | Codice Identificativo Gara                                              |
|                  | Viene generato ed assegnato dal SIMOG (Sistema Informativo              |
|                  | Monitoraggio Gare) ed è relativo a un lotto di una gara.                |
| SA               | Stazione Appaltante                                                     |
|                  | Ente pubblico che indice una gara d'appalto. Con tale termine si        |
|                  | indicano le amministrazioni aggiudicatrici e gli altri soggetti di cui  |
|                  | all'art. 32 del DECRETO LEGISLATIVO 12 aprile 2006, n. 163.             |
| OE               | Operatore Economico                                                     |
|                  | Soggetto fisico o giuridico che partecipa ad una procedura di gara      |
|                  | per l'aggiudicazione di contratti pubblici, mediante presentazione      |
|                  | di offerta.                                                             |
| MdP              | Modello di Pagamento                                                    |
|                  | Utilizzabile per effettuare il pagamento agli sportelli del             |
|                  | riscossore.                                                             |

Tabella 1 - ACRONIMI E DEFINIZIONI

# 2. OBIETTIVO DEL DOCUMENTO

Obiettivo del presente documento è illustrare la modalità di utilizzo del sistema informativo a supporto delle attività svolte dalla Autorità Nazionale Anticorruzione, nel seguito ANAC, per il processo di riscossione dei contributi.

Il documento è rivolto ai contribuenti Stazioni Appaltanti, ossia alle persone fisiche collegate a Stazioni Appaltanti che hanno indetto una gara pubblica per la quale devono pagare il contributo.

Le Stazioni Appaltanti sono tenute a versare il contributo anche per le gare annullate dopo la pubblicazione.

| MANUALE UTENTE              | VERSIONE | STATO     | DATA di REDAZIONE | CLASSIFICAZIONE |
|-----------------------------|----------|-----------|-------------------|-----------------|
| [RISCOSSIONE_MAN_UTENTE_SA] | 5.4      | Approvato | 15.03.2024        | Uso pubblico    |

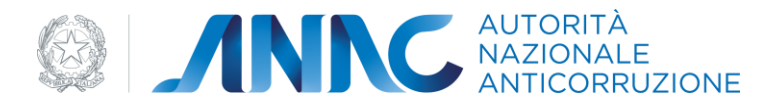

Attraverso il Portale, che effettua le funzioni di autenticazione e verifica del profilo, l'utente accede all'applicazione al fine di verificare i contributi versati dalla SA per le proprie gare, controllare la validità delle ricevute di pagamento inviate dagli OE

|                                          | INC                          | AUTORITA<br>NAZIONALE<br>ANTICORRU | ZIONE             |                 |                  |          |          |           |
|------------------------------------------|------------------------------|------------------------------------|-------------------|-----------------|------------------|----------|----------|-----------|
| Autorità Servizi                         | Attività dell'Autorità       | Comunicazione                      |                   |                 |                  |          |          |           |
| Home      Servizi      Servizi ad Access | so Riservato + Servizio Risc | ossione Contributi → Consult       | a MAV             |                 |                  |          |          |           |
| Benvenuto NOMEAAA COGNOMEAAA<br>(/       | Consulta MAV                 |                                    |                   | Un elemento     |                  |          |          |           |
|                                          | Numero MAV                   | Quadrimestre \$                    | Data Emissione \$ | Data Scadenza ¢ | Data Pagamento 🕈 | Importo  | N. figli | Stato     |
| Lista MAV                                | In definizione               | Gennaio-Aprile 2015                | 22/05/2015        | 06/07/2015      |                  | 7.310,00 | 0        | ELABORATO |
| Controllo codice anticontraffazione      |                              |                                    |                   |                 |                  |          |          | Lapore    |
| Estratto conto MAV                       | N. risultati per pagina      | 10 🗸 🖸                             |                   |                 |                  |          |          |           |
| Modalità pagamento MAV                   |                              |                                    |                   |                 |                  |          |          |           |
| Cambia profilo                           |                              |                                    |                   |                 |                  |          |          |           |
| Esci                                     |                              |                                    |                   |                 |                  |          |          |           |
|                                          |                              |                                    |                   |                 |                  |          |          |           |
|                                          |                              |                                    |                   |                 |                  |          |          |           |
|                                          |                              |                                    |                   |                 |                  |          |          | SA0. 1    |

Figura 1 – Identificativo di pagina

partecipanti alle gare e richiedere la modifica della modalità di pagamento del MAV (per Persona giuridica o per Centro di costo). In particolare sono fornite all'utente le seguenti funzionalità (http://contributi.avcp.local/AVCP-Riscossione/):

- Consulta MAV
- Controllo codice anticontraffazione
- Estratto conto MAV
- Richiesta modifica modalità di pagamento MAV
- Cambio del profilo.

#### 2.1. CONSIDERAZIONI GENERALI:

I campi contrassegnati con un asterisco (\*) sono obbligatori. All'inizio di ciascuna pagina è presente il *breadcrumb*, percorso logico della funzione in esecuzione; le voci nel percorso sono ipertestuali, cioè cliccandoci sopra si può accedere direttamente al collegamento per cui si consiglia di non utilizzare il tasto "back" del browser.

In ogni pagina è presente, sotto la linea del footer, un identificativo di schermata utilizzabile dall'utente in caso di segnalazione di problemi:

| MANUALE UTENTE              | VERSIONE | STATO     | DATA di REDAZIONE | CLASSIFICAZIONE |
|-----------------------------|----------|-----------|-------------------|-----------------|
| [RISCOSSIONE_MAN_UTENTE_SA] | 5.4      | Approvato | 15.03.2024        | Uso pubblico    |

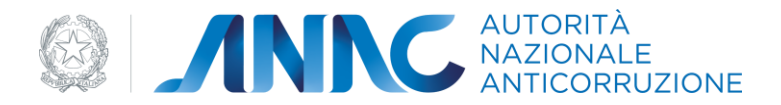

# 3. DESCRIZIONE DEL SISTEMA/SERVIZIO

Il sistema consente, previa registrazione, di prendere visione dei contributi della SA per le gare indette, di verificare la validità dei pagamenti degli Operatori Economici che intendono partecipare alla gara e di richiedere di modificare la modalità di pagamento dei MAV (per persona giuridica o per centro di costo).

## 3.1. ACCESSO AL SISTEMA E SCELTA PROFILO

| Cre | edenziali ANAC       | SPID | CIE    | EIDAS                | CNS            |
|-----|----------------------|------|--------|----------------------|----------------|
| 1   | Username<br>Password |      |        |                      |                |
|     | Login                |      | Passwi | ord dimenticata? Rec | upera password |

Figura 2 – Accesso al sistema

L'accesso al sistema ANAC è consentito con le credenziali fornite con il servizio di auto registrazione.

Se l'utente, tramite il sistema di Profilazione, ha cancellato tutti i propri profili, effettuando il login al sistema di Riscossione sarà visualizzato il messaggio "Utente non autorizzato all'accesso".

L'utente, una volta eseguito l'accesso con le sue credenziali al Sistema, deve selezionare il profilo con il quale agire all'interno dell'applicazione:

|                                                    | NNC                                                                                                    | AUTORITÀ<br>NAZIONALE<br>ANTICORRUZIONE                                                                                                    |                                                                                                    | Accessibilità   Contatti   Mappa del sito   Dove Slamo                              | English   Privac                                              |
|----------------------------------------------------|----------------------------------------------------------------------------------------------------|----------------------------------------------------------------------------------------------------|----------------------------------------------------------------------------------------------------|-------------------------------------------------------------------------------------|---------------------------------------------------------------|
| Autorità Servizi                                   | Attività dell'Autorità                                                                                                    | Comunicazione                                                                                                    |                                                                                                    |                                                                                     |                                                               |
|                                                    |                                                                                                    | 1                                                                                                    |                                                                                                    |                                                                                     |                                                               |
| Home + Servizi + Servizi ad Ac                     | cesso Riservato → Servizio Risc                                                                                                    | ossione Contributi                                                                                                    |                                                                                                    |                                                                                     |                                                               |
| <ul> <li>Home - Servizi - Servizi ad Ac</li> </ul> | cesso Riservato → Servizio Risc<br>Lista profili<br>Elenco dei profili atti<br>Ruolo                                                                  | vi<br>Soggetto Rappresentato                                                                                                    | Sede impress OE / Centro di Costo SA                                                                                                    | Tipologia del soggetto rappresentato                                                | Seleziona                                                     |
| <ul> <li>Home - Servizi - Servizi ad Ac</li> </ul> | cesso Riservato > Servizio Risc<br>Lista profili<br>Elenco del profili atti<br>Ruolo<br>CONTACTCENTER                                                 | vi<br>Soggetto Rappresentato<br>AUTORITA' PER LA VIGLANZA SUI CONTRATT PUBBLICI                                                                                                    | Sede impreso OE / Centro di Costo SA<br>OSSERVATORIO                                                                                         | Tipologia del soggetto rappresentato                                                | Seleziona<br>Seleziona                                        |
| <ul> <li>Home + Servizi + Servizi ad Ac</li> </ul> | cesso Riservato → Servizio Risc<br>Lista profili<br>Elenco dei profili atti<br>Ruolo<br>CONTACTCENTER<br>CONTRUEVENTE                                 | VI Soggetto Rappresentato AUTORITA' PER LA VIGILIAZA SUL CONTRATT PUBBLICI AUTORITA' NAZIONALE ANTICORRUZIONE                                                                                                    | Sede impresa OE / Centro di Costo SA<br>OSSEKVATONO<br>SECRETANO OKNERALE                                                                    | Tipologia del soggetto rappresentato<br>AVCP<br>STAZIORE APPALTANTE                 | Seleziona<br>Seleziona                                        |
| <ul> <li>Home + Servizi + Servizi ad Ac</li> </ul> | cesso Riservato → Servizio Risc     Lista profili     Elenco del profili atti     CONTACTCENTER     CONTRIBUENTE     AMMINISTRATORE                   | VI Soggetto Rappresentato AUTORITA' PER LA VISLIAVZA SUI CONTRATTI PUBBLICI AUTORITA' NAZIONALE ANTICORRUZIONE AUTORITA' PER LA VISLIAVZA SUI CONTRATTI PUBBLICI                                                                  | Sede impresa OE / Centro di Costo SA<br>OSSERVATORIO<br>SEGRETARIO GENERALE<br>DIREZIONE GENERALE CONTABILITA' E FINANZA                     | Tipologia del soggetto rappresentato<br>AVCP<br>STAZIONE APPALTANTE<br>AVCP         | Seleziona<br>Seleziona<br>Seleziona<br>Seleziona              |
| <ul> <li>Home - Servizi - Servizi ad Ac</li> </ul> | cesso Riservato → Servizio Risc     Lista profili     Elenco del profili atti     CONTACTCENTER     CONTRIBUENTE     AMMINISTRATORE     CONTACTCENTER | VI Seggetto Reppresentato AUTORITA' PER LA VIGILANZA SUI CONTRATTI PUBBLICI AUTORITA' PER LA VIGILANZA SUI CONTRATTI PUBBLICI AUTORITA' PER LA VIGILANZA SUI CONTRATTI PUBBLICI AUTORITA' PER LA VIGILANZA SUI CONTRATTI PUBBLICI | Sede impress OE / Centro di Costo SA<br>OSSERVATORIO<br>SECRETARIO GENERALE<br>DIREZIONE GENERALE CONTABILITA' E FINANZA<br>VIGILANZA LAVORI | Tipologia del soggetto rappresentato<br>AVCP<br>STAZIONE APPOLTANTE<br>AVCP<br>AVCP | Seleziona<br>Seleziona<br>Seleziona<br>Seleziona<br>Seleziona |

via M. Minghetti, 10 - 00187 Roma - c.f. 97504460584 Contact Centeri +39 06 62289571

Figura 3 – Scelta Profilo

| MANUALE UTENTE              | VERSIONE | STATO     | DATA di REDAZIONE | CLASSIFICAZIONE |
|-----------------------------|----------|-----------|-------------------|-----------------|
| [RISCOSSIONE_MAN_UTENTE_SA] | 5.4      | Approvato | 15.03.2024        | Uso pubblico    |

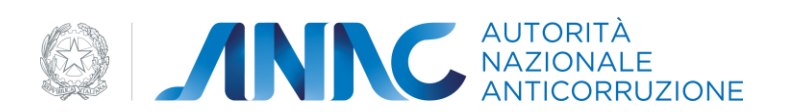

#### 3.2. CONSULTA MAV

La funzionalità, attivata al momento dell'accesso dell'utente o selezionando la voce "*Consulta MAV*" dal menu di spalla, visualizza la pagina con la lista dei MAV di competenza della Stazione Appaltante.

|                                                                                                    |                                                                                                    |                                                                                                    | NE                                                                                                    |                                                                                                    |                                                                          |                                                                                                    |                                                                                |                                                                                                    |
|----------------------------------------------------------------------------------------------------|----------------------------------------------------------------------------------------------------|----------------------------------------------------------------------------------------------------|----------------------------------------------------------------------------------------------------|----------------------------------------------------------------------------------------------------|--------------------------------------------------------------------------|----------------------------------------------------------------------------------------------------|--------------------------------------------------------------------------------|----------------------------------------------------------------------------------------------------|
| Autorità Servizi                                                                                                    | Attività dell'Autorità 👘 🤇                                                                                                    | Comunicazione                                                                                                    |                                                                                                    |                                                                                                    |                                                                          |                                                                                                    |                                                                                |                                                                                                    |
| Home > Servizi > Servizi ad Acces                                                                                          | so Riservato → Servizio Riscos                                                                                                    | sione Contributi 🕨 Consulta MA                                                                                                    | v                                                                                                    |                                                                                                    |                                                                          |                                                                                                    |                                                                                |                                                                                                    |
| Benvenuto NOMEAAA COGNOMEAAA                                                                                               | Consulta MAV                                                                                                    |                                                                                                    |                                                                                                    | 11 elementi                                                                                                    |                                                                          |                                                                                                    |                                                                                |                                                                                                    |
|                                                                                                    |                                                                                                    |                                                                                                    |                                                                                                    |                                                                                                    |                                                                          |                                                                                                    |                                                                                |                                                                                                    |
| Lista MAV                                                                                                    |                                                                                                    |                                                                                                    |                                                                                                    | [K/<]1,2[>/>]                                                                                                    |                                                                          |                                                                                                    |                                                                                |                                                                                                    |
| Lista MAV<br>Controllo codice anticontraffazione                                                                           | Numero MAV                                                                                                    | Quadrimestre \$                                                                                                    | Data Emissione \$                                                                                                    | [K/<]1,2[>/>]<br>Data Scadenza ≎                                                                                                    | Data Pagamento \$                                                        | Importo                                                                                                    | N. figli                                                                       | Stato                                                                                                    |
| Lista MAV<br>Controllo codice anticontraffazione                                                                           | Numero MAV<br>01030560559931142<br>01030567826751044                                                                                                    | Quadrimestre¢<br>Settembre-Dicembre 2014                                                                                                    | Data Emissione \$                                                                                                    | [ K/< ] 1, 2 [ >/> ]<br>Data Scadenza ≎<br>08/03/2015                                                                                                    | Data Pagamento 🕈                                                         | Importo<br>150,00                                                                                                    | N. figli                                                                       | Stato<br>EMESSO ANNULLATO                                                                                                    |
| Lista MAV<br>Controllo codice anticontraffazione<br>Estratto conto MAV                                                     | Numero MAV<br>01030560559931142<br>01030547826761944<br>01030535001891856                                                                                                    | Quadrimestre \$<br>Settembre-Dicembre 2014<br>Maggio-Agosto 2014<br>Genoaica Antile 2014                                                                                                    | Data Emissione<br>21/01/2015<br>19/09/2014<br>22/05/2014                                                                                                    | [ K/< ] 1, 2 [ >/>] ]<br>Data Scadenza ≑<br>08/03/2015<br>06/11/2014<br>07/07/2014                                                                                                    | Data Pagamento‡                                                          | Importo<br>150,00<br>450,00                                                                                                    | <b>N. figli</b><br>0<br>0                                                      | Stato<br>EMESSO ANNULLATO<br>EMESSO<br>EMESSO                                                                                                    |
| Lista MAV<br>Controllo codice anticontraffazione<br>Estratto conto MAV<br>Modalità pagamento MAV                           | Numero MAV<br>01030560559931142<br>01030547826761944<br>01030535091891856<br>01030477654151546                                                                                                    | Quadrimestre<br>Settembre-Dicembre 2014<br>Maggio-Agosto 2014<br>Gennaio-Aprile 2014<br>Settembre-Dicembre 2012                                                                                                    | Data Emissione<br>21/01/2015<br>19/09/2014<br>22/05/2014<br>13/02/2013                                                                                       | [K<]1,2[>/>]<br>Data Scadenza<br>08/03/2015<br>06/11/2014<br>07/07/2014<br>25/03/2013                                                                                                    | Data Pagamento \$                                                        | Importo<br>150,00<br>450,00<br>30,00<br>90.00                                                                                                    | N. figli<br>0<br>0<br>0                                                        | Stato<br>EMESSO ANNULLATO<br>EMESSO<br>EMESSO<br>PAGATO                                                                                                    |
| Lista MAV<br>Controlio codice anticontraffazione<br>Estratto conto MAV<br>Modalità pagamento MAV                           | Numero MAV<br>01030560559931142<br>01030547826761944<br>01030535091891856<br>01030477654151546<br>01030472066251200                                                                                  | Quadrimestre \$<br>Settembre-Dicembre 2014<br>Maggio-Agosto 2014<br>Gennaio-Aprile 2014<br>Settembre-Dicembre 2012<br>Maggio-Agosto 2012                                                                                              | Data Emissione<br>21/01/2015<br>19/09/2014<br>22/05/2014<br>13/02/2013<br>01/12/2012                                                                         | [K/<]1,2[>/>]<br>Data Scadenza ≎<br>08/03/2015<br>06/11/2014<br>07/07/2014<br>25/03/2013<br>17/01/2013                                                                                       | Data Pagamento \$                                                        | Importo<br>150,00<br>450,00<br>30,00<br>90,00<br>210,00                                                                                                    | N. figli<br>0<br>0<br>0<br>0                                                   | Stato<br>EMESSO ANNULLATO<br>EMESSO<br>EMESSO<br>PAGATO<br>PAGATO                                                                                          |
| Lista MAV<br>Controllo codice anticontraffazione<br>Estratto conto MAV<br>Modalità pagamento MAV<br>Cambia profilo         | Numero MAV<br>01030560559931142<br>01030547826761944<br>01030535091891856<br>01030477654151546<br>01030477066251200<br>010304770100571555                                                            | Quadrimestre +<br>Settembre-Dicembre 2014<br>Maggio-Agosto 2014<br>Gennaio-Aprile 2014<br>Settembre-Dicembre 2012<br>Maggio-Agosto 2012<br>Maggio-Agosto 2012                                                                         | Data Emissione +<br>21/01/2015<br>19/09/2014<br>22/05/2014<br>13/02/2013<br>01/12/2012<br>17/11/2012                                                         | <pre>[k/&lt;]1,2[&gt;/&gt;]<br/>Data Scadenza *<br/>08/03/2015<br/>06/11/2014<br/>07/07/2014<br/>25/03/2013<br/>17/01/2013<br/>03/01/2013</pre>                                              | Data Pagamento \$ 24/12/2014 10/06/2013                                  | Importo<br>150,00<br>450,00<br>30,00<br>90,00<br>210,00<br>450,00                                                                                                    | N. figli<br>0<br>0<br>0<br>0<br>0<br>0                                         | Stato<br>EMESSO ANNULLATO<br>EMESSO<br>EMESSO<br>PAGATO<br>EMESSO ANNULLATO                                                                                |
| Lista MAV<br>Controllo codice anticontraffazione<br>Estratto conto MAV<br>Modalità pagamento MAV<br>Cambia profilo<br>Esci | Numero MAV<br>01030560559931142<br>01030547826761944<br>01030535091891856<br>010304770545151546<br>01030472066251200<br>01030470100571555<br>01030466750981655                                       | Quadrimestro +<br>Settembre-Dicembre 2014<br>Maggio-Agosto 2014<br>Gennaio-Aprile 2014<br>Settembre-Dicembre 2012<br>Maggio-Agosto 2012<br>Maggio-Agosto 2012                                                                         | Data Emissione<br>21/01/2015<br>19/09/2014<br>22/05/2014<br>13/02/2013<br>01/12/2012<br>17/11/2012<br>29/09/2012                                             | [K/<]1,2[>/>]<br>Data Scadenza ≎<br>08/03/2015<br>06/11/2014<br>07/07/2014<br>25/03/2013<br>17/01/2013<br>03/01/2013<br>16/11/2012                                                           | Data Pagamento \$ 24/12/2014 10/06/2013                                  | Importo<br>150,00<br>450,00<br>30,00<br>90,00<br>210,00<br>450,00<br>540,00                                                                                                    | N. figli<br>0<br>0<br>0<br>0<br>0<br>0<br>0<br>0                               | Stato<br>EMESSO ANNULLATO<br>EMESSO<br>EMESSO<br>PAGATO<br>PAGATO<br>EMESSO ANNULLATO<br>EMESSO ANNULLATO                                                  |
| Lista MAV<br>Controllo codice anticontraffazione<br>Estratto conto MAV<br>Modalità pagamento MAV<br>Cambia profilo<br>Esci | Numero MAV<br>01030560559931142<br>01030547825761944<br>0103053501981856<br>01030477654151546<br>01030477054151546<br>0103046750981659<br>010304464750981659                                         | Qundrimestre +<br>Settembre-Dicembre 2014<br>Maggio-Agosto 2014<br>Gennaio-Aprile 2014<br>Settembre-Dicembre 2012<br>Maggio-Agosto 2012<br>Maggio-Agosto 2012<br>Gennaio-Aprile 2012                                                  | Data Emissione<br>21/01/2015<br>19/09/2014<br>22/05/2014<br>13/02/2013<br>01/12/2012<br>17/11/2012<br>29/09/2012<br>12/06/2012                               | <pre>[k/&lt;]1,2[&gt;/&gt;]<br/>Data Scadenza ÷<br/>06/03/2015<br/>06/11/2014<br/>07/07/2014<br/>25/03/2013<br/>17/01/2013<br/>03/01/2013<br/>16/11/2012<br/>19/07/2012</pre>                | Data Pagamento \$ 24/12/2014 10/06/2013 31/12/2012                       | Importo<br>150,00<br>450,00<br>30,00<br>90,00<br>210,00<br>450,00<br>540,00<br>600,00                                                                                          | N. figli<br>0<br>0<br>0<br>0<br>0<br>0<br>0<br>0<br>0<br>0                     | Stato<br>EMESSO ANNULLATO<br>EMESSO<br>PAGATO<br>PAGATO<br>EMESSO ANNULLATO<br>EMESSO ANNULLATO<br>PAGATO                                                  |
| Lista MAV<br>Controllo codice anticontraffazione<br>Estratto conto MAV<br>Modalità pagamento MAV<br>Cambia profilo<br>Esci | Numero MAV<br>01030560559931142<br>01030547826761944<br>0103053509181856<br>01030472666251200<br>01030472066251200<br>01030466750981659<br>0103046472721317<br>01030424726831273                     | Quadrimestre \$ Settembre-Dicembre 2014 Maggic-Agosto 2014 Gennaio-Aprile 2014 Settembre-Dicembre 2012 Maggic-Agosto 2012 Maggic-Agosto 2012 Maggic-Agosto 2012 Gennaio-Aprile 2012 Settembre-Dicembre 2011                           | Data Emissione   21/01/2015 19/09/2014 22/05/2014 13/02/2013 01/12/2012 17/11/2012 29/09/2012 12/06/2012 20/02/2012                                          | <pre>[k/&lt;]1.2[&gt;/&gt;]<br/>Data Scadenza *<br/>08/03/2015<br/>06/11/2014<br/>07/07/2014<br/>25/03/2013<br/>17/01/2013<br/>03/01/2013<br/>16/11/2012<br/>19/07/2012<br/>03/05/2012</pre> | Data Pagamento \$ 24/12/2014 10/06/2013 31/12/2012                       | Importo           150,00           450,00           30,00           90,00           210,00           450,00           540,00           660,00           300,00                 | N. figli<br>0<br>0<br>0<br>0<br>0<br>0<br>0<br>0<br>0<br>0<br>0                | Stato<br>EMESSO ANNULLATO<br>EMESSO<br>PAGATO<br>PAGATO<br>EMESSO ANNULLATO<br>EMESSO ANNULLATO<br>PAGATO<br>EMESSO                                        |
| Lista MAV<br>Controllo codice anticontraffazione<br>Estratto conto MAV<br>Modalità pagamento MAV<br>Cambia profilo<br>Esci | Numero MAV<br>01030560559931142<br>01030547826761944<br>0103053591891856<br>01030477654151546<br>01030472066251200<br>01030470100571555<br>0103044472721317<br>01030424726831273<br>0103043000551671 | Quadrimestre 5<br>Settembre-Dicembre 2014<br>Maggio-Agosto 2014<br>Gennaio-Aprile 2014<br>Maggio-Agosto 2012<br>Maggio-Agosto 2012<br>Maggio-Agosto 2012<br>Gennaio-Aprile 2012<br>Settembre-Dicembre 2011<br>Maggio-Agosto 2011      | Data Emissione ◆<br>21/01/2015<br>19/09/2014<br>22/05/2014<br>13/02/2013<br>01/12/2012<br>17/11/2012<br>29/09/2012<br>12/06/2012<br>20/02/2012<br>10/10/2011 | [ KC/c ] 1, 2 [ >/x]<br>Data Scadenza 2<br>08/03/2015<br>06/11/2014<br>07/07/2014<br>17/01/2013<br>17/01/2013<br>16/11/2012<br>19/07/2012<br>03/05/2012<br>26/12/2011                        | Data Pagamento \$ 24/12/2014 10/06/2013 31/12/2012 16/08/2012            | Importo<br>150,00<br>450,00<br>30,00<br>90,00<br>210,00<br>450,00<br>540,00<br>540,00<br>300,00<br>90,00                                                                       | N. figli<br>0<br>0<br>0<br>0<br>0<br>0<br>0<br>0<br>0<br>0<br>0<br>0           | Stato<br>EMESSO ANNULLATO<br>EMESSO<br>PAGATO<br>PAGATO<br>EMESSO ANNULLATO<br>EMESSO ANNULLATO<br>PAGATO<br>PAGATO                                        |
| Lista MAW<br>Controllo codice anticontraffazione<br>Estratto conto MAV<br>Modalità pagamento MAV<br>Cambia profilo<br>Esci | Numero MAV<br>01030560559931142<br>01030547825761944<br>01030535091891856<br>01030477654151546<br>01030477055155<br>0103046750981659<br>0103044472721317<br>01030424726831273<br>01030413000851671   | Quadrimestre 5<br>Settembre-Dicembre 2014<br>Maggio-Agosto 2014<br>Gennaio-Aprile 2014<br>Settembre-Dicembre 2012<br>Maggio-Agosto 2012<br>Maggio-Agosto 2012<br>Gennaio-Aprile 2012<br>Settembre-Dicembre 2011<br>Maggio-Agosto 2011 | Data Emissione \$ 21/01/2015 19/09/2014 22/05/2014 13/02/2013 01/12/2012 17/11/2012 29/09/2012 12/06/2012 20/02/2012 10/10/2011                              | [ HC/c ] 1, 2 [ 3/3/]<br>Data Scadenza ÷<br>08/03/2015<br>06/11/2014<br>07/07/2014<br>25/03/2013<br>17/01/2013<br>03/01/2013<br>16/11/2012<br>03/05/2012<br>26/12/2011                       | Data Pagamento *<br>24/12/2014<br>10/06/2013<br>31/12/2012<br>16/08/2012 | Importo           150,00           450,00           30,00           90,00           210,00           450,00           540,00           600,00           300,00           90,00 | N. figli<br>0<br>0<br>0<br>0<br>0<br>0<br>0<br>0<br>0<br>0<br>0<br>0<br>0<br>0 | Stato<br>EMESSO ANNULLATO<br>EMESSO<br>EMESSO<br>PAGATO<br>EMESSO ANNULLATO<br>EMESSO ANNULLATO<br>EMESSO<br>PAGATO<br>EMESSO<br>PAGATO<br>EDESSO<br>Eport |

Figura 4 – Lista MAV

La riga avente nella colonna "Numero MAV" il valore "In definizione" rappresenta per l'appunto il MAV in fase di definizione, ossia in attesa di emissione.

| MANUALE UTENTE              | VERSIONE | STATO     | DATA di REDAZIONE | CLASSIFICAZIONE |
|-----------------------------|----------|-----------|-------------------|-----------------|
| [RISCOSSIONE_MAN_UTENTE_SA] | 5.4      | Approvato | 15.03.2024        | Uso pubblico    |

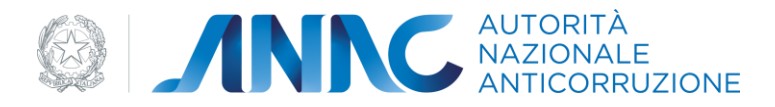

È possibile esportare l'elenco dei MAV risultante su foglio excel (clic su "Esporta dati").

Per ciascun elemento della lista, è possibile consultare il dettaglio (clic sul Numero MAV), oppure, se disponibile, stampare il modulo di pagamento (clic su). 1787-2-3574 

| Autorizani hedidelata euri C/C h | la trans |  |
|----------------------------------|----------|--|
|                                  | Des      |  |
| (ma                              |          |  |

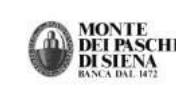

MONTE BE ARCY D EEVA 52.4 Set Stars of Sax Pazzi Stringtr. 1- ANVITUR, 1 DEI PASCHI DI SIENA KINCA BALL ATZ Calce String to Carlo O 2020 Di Siena KINCA BALL ATZ

II pagamento dell'unito bollettino può essere effettuato GRATUITAMENTE presso tutte le filiali della BANCA MONTE DEI PASCHI DI SIENA S.P.A. o di qualsiasi altra azienda di credito o presso gli uffici della Amministrazione Postale (con pagamento della tassa prevista) entro il <u>25/02/2011</u>

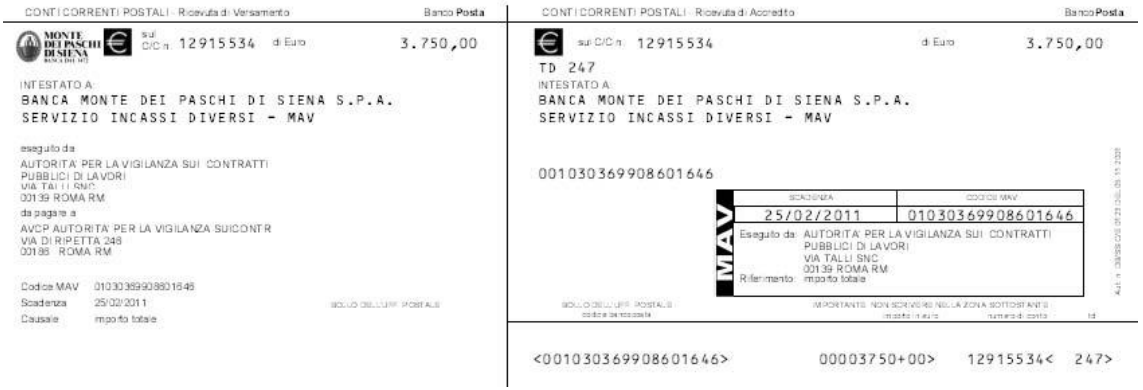

Figura 5 – Stampa MAV

| MANUALE UTENTE              | VERSIONE | STATO     | DATA di REDAZIONE | CLASSIFICAZIONE |
|-----------------------------|----------|-----------|-------------------|-----------------|
| [RISCOSSIONE_MAN_UTENTE_SA] | 5.4      | Approvato | 15.03.2024        | Uso pubblico    |

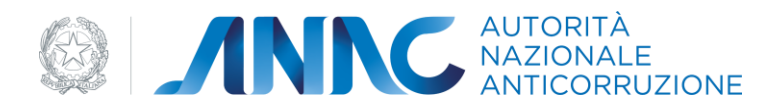

#### 3.3. DETTAGLIO MAV

| 2 _                                 | <b>NIC</b>              | NAZIONALE<br>ANTICORRUZIO                | NE                                                               |                   |                          |                  |                            |
|-------------------------------------|-------------------------|------------------------------------------|------------------------------------------------------------------|-------------------|--------------------------|------------------|----------------------------|
| Autorità Servizi                    | Attività dell'Autorità  | Comunicazione                            |                                                                  |                   |                          |                  |                            |
| Home + Servizi + Servizi ad Acce    | esso Riservato + Serviz | io Riscossione Contributi + Consulta     | a MAV + Dettaglio del MAV                                        |                   |                          |                  |                            |
| Beriveriuto NOMEAAA COGNOMEAAA      | Dettaglio MAV           |                                          |                                                                  |                   |                          |                  |                            |
| Lista MAV                           | Riepilogo MAV           |                                          |                                                                  |                   |                          |                  |                            |
| Controllo codice anticontraffazione | Data Emissione          | 20/02/2012 Denominazion                  | amministrazione: COMUNE DI                                       |                   |                          |                  |                            |
| Estratto conto MAV                  | Data Scadenza           | /3/05/2012 Denominazion<br>Modalita page | e centro di costo: DIPARTIMENTO SPORT                            | 70                |                          |                  |                            |
| Modalità pagamento MAV              | Importo 3               | 300.00 Stato:                            | EMESSO                                                           |                   |                          |                  |                            |
| Cambia profilo                      |                         |                                          |                                                                  |                   |                          |                  |                            |
| Esci                                | Storia del MAV          |                                          |                                                                  |                   |                          |                  |                            |
|                                     |                         |                                          | MAV padre                                                        |                   | MA                       | V figlio         |                            |
|                                     |                         |                                          |                                                                  | Nessun elemento   |                          |                  |                            |
|                                     |                         | Stato del MAV                            |                                                                  | Data Inizio Stato |                          | Data Fin         | e Stato                    |
|                                     |                         | ELABORATO                                |                                                                  | 20/02/2012        |                          | 20/02/<br>31/12/ | 2012<br>2099               |
|                                     | Lista pagamenti         |                                          |                                                                  |                   |                          |                  |                            |
|                                     | ID                      | Data                                     | Importo                                                          | Nessun elemento   | Modalită pagamento       |                  | Note                       |
|                                     | Estratto Conto M        | IAV                                      |                                                                  | 10 elementi       |                          |                  |                            |
|                                     |                         |                                          |                                                                  | [K/<]1.2[>/H]     |                          |                  |                            |
|                                     | Codice Gara             | Data Pubblicazione Gara                  | Oggetto Gara                                                     | Importo Gara (    | ) Importo Contributo (C) | Stato Gara       | Denominazione Centro di Co |
|                                     | 3278449                 | 14-09-2011                               | INIZIATIVA SPORTIVA GRAND PRIX A<br>INIZIATIVA FUTURISTA ( R RUN | QUABIKE 90.985.00 | 30,00                    | ELABORATA        | DIPARTIMENTO SPORT         |
|                                     | 3330312                 | 21-09-2011                               | INIZIATIVA SPORTIVA ROMA NO I                                    | LIMITS 40.000,00  | 30,00                    | ELABORATA        | DIPARTIMENTO SPOR          |
|                                     | 3407043                 | 30-09-2011                               | INIZIATIVA I GOLF OPEN 2                                         | 2011 100.000,00   | 30,00                    | ELABORATA        | DIPARTIMENTO SPORT         |
|                                     | 5501225                 | ar 10 a011                               | LO SPORTE DA SALDTE PERTOIO                                      | 40.000.00         | 30,00                    | CLADORATA        | En the to spok             |
|                                     |                         |                                          |                                                                  |                   |                          |                  |                            |

Figura 6 – Dettaglio MAV

Nella prima sezione sono riportate le informazioni di riepilogo del MAV. Nella seconda sezione è riportata la storia del MAV:

- tabella MAV Padre/MAV Figlio: cliccando sul Numero MAV Padre/Figlio di interesse si accede al dettaglio corrispondente;
- tabella degli stati del MAV.

Nella terza sezione della pagina è presentata la lista dei pagamenti effettuati per il MAV: è possibile accedere alle informazioni di dettaglio di un pagamento (clic sull'identificativo relativo al pagamento di interesse).

|                                                  | INC                                                                        | AUTORITA<br>NAZIONALE<br>ANTICORRUZI       | ONE                                             |                                                                                          |                                 |                                  |                 |                                                     |
|--------------------------------------------------|----------------------------------------------------------------------------|--------------------------------------------|-------------------------------------------------|------------------------------------------------------------------------------------------|---------------------------------|----------------------------------|-----------------|-----------------------------------------------------|
| Autorità Servizi                                 | Attività dell'Autorità                                                     | Comunicazione                              |                                                 |                                                                                          |                                 |                                  |                 |                                                     |
| Home + Servizi + Servizi ad Acc                  | esso Riservato → Servi                                                     | izio Riscossione Contributi + Con          | sulta MAV + Dettaglio del MAV + Dettaglio del M | IAV                                                                                      |                                 |                                  |                 |                                                     |
| Bernenuto NOMEAAA COGNONEAAA                     | Dettaglio Pag                                                              | amento                                     |                                                 |                                                                                          |                                 |                                  |                 | - 1                                                 |
| Lista MAV<br>Controllo codice anticontraffazione | Riepilogo MAV<br>MAV: 01030477<br>Stato del MAV: P<br>Progressivo pagar    | 654151546<br>AGATO<br>mento: 1             |                                                 |                                                                                          |                                 |                                  |                 |                                                     |
| Modalità pagamento Milv                          | Modalità pagamen<br>Data pagamento:<br>Importo del paga<br>Nota pagamento: | nto: BONIFICO<br>24/12/2014<br>mento 30,00 |                                                 |                                                                                          |                                 |                                  |                 |                                                     |
| Cambia profilo<br>Esci                           | Elenco Gare                                                                |                                            |                                                 |                                                                                          |                                 |                                  |                 |                                                     |
|                                                  | _                                                                          |                                            |                                                 | Un ek                                                                                    | emento                          |                                  |                 |                                                     |
|                                                  | Codice Gara<br>4714876                                                     | Data Pubblicazione Gara<br>12-12-2012      | Oggetto Gara<br>INIZIATIVA SPORTIVA WE RUN      | Importo Gara (C)<br>50.000.00                                                            | Importo Contributo (C)<br>30,00 | Descrizione Stato Gara<br>PAGATA | Ragione Sociale | Denominazione Centro di Costo<br>DIPARTIMENTO SPORT |
|                                                  |                                                                            |                                            |                                                 |                                                                                          |                                 |                                  |                 | Esporta d                                           |
|                                                  | N. risultati per pagi                                                      | na 5 v                                     |                                                 |                                                                                          |                                 |                                  |                 |                                                     |
|                                                  |                                                                            |                                            | © Autorità Nasion<br>Via M. Hinghett            | ele Anticorruzione - Tatti i giritti ralervati<br>1. 10 - 00187 Roma - c. f. 87894460594 |                                 |                                  |                 | 54.13/1                                             |

Figura 7 – Dettaglio Pagamento

Nella quarta sezione della pagina è presentato l'elenco delle gare costituenti il MAV (Estratto Conto MAV). È possibile:

• esportare l'estratto conto su foglio excel (clic su "Esporta dati");

| MANUALE UTENTE              | VERSIONE | STATO     | DATA di REDAZIONE | CLASSIFICAZIONE |
|-----------------------------|----------|-----------|-------------------|-----------------|
| [RISCOSSIONE_MAN_UTENTE_SA] | 5.4      | Approvato | 15.03.2024        | Uso pubblico    |

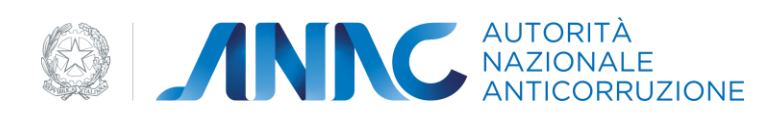

• accedere alle informazioni relative ai pagamenti di ciascuna gara (clic sul Codice Gara di interesse).

|                                      |                                  | JTORITÀ<br>AZIONALE<br>NTICORRUZIONE                      |                                                                                                    | Contractioning 1 methanic 1 compared was and 1 for | ana ana ang ang ang ang ang ang ang ang |
|--------------------------------------|----------------------------------|-----------------------------------------------------------|----------------------------------------------------------------------------------------------------|----------------------------------------------------|-----------------------------------------|
| Autorità Servizi                     | Attività dell'Autorità Com       | unicazione                                                |                                                                                                    |                                                    |                                         |
| Home + Servizi + Servizi ad Ac       | cesso Riservato - Servizio Risco | asione Contributi + Consulta MAV + Dettaglio del MAV + De | ttaglio del MAV + Dettaglio del MAV                                                                                 |                                                    | e                                       |
| Benvenuto NOMEAAA COGNONEAAA<br>(F ) | Dettaglio Gara                   |                                                           |                                                                                                    |                                                    | - Ind                                   |
| Lista MAV                            | Riepilogo MAV                    |                                                           |                                                                                                    |                                                    |                                         |
| Controllo codice anticontraffazione  | MAV:<br>Stato:                   | 01030477654151546<br>PAGATO                               |                                                                                                    |                                                    |                                         |
| Estratto conto MAV                   | Codice gara                      | 4519091                                                   |                                                                                                    |                                                    |                                         |
| Modalità pagamento MAV               | Oggetto della gara:              | GREENRING TITOLO UNIONE EUROPEA MEDIOMASSIMI              |                                                                                                    |                                                    |                                         |
| Cambia profilo                       | Data di pubblicazione:           | 10/09/2012                                                |                                                                                                    |                                                    |                                         |
| Esci                                 | Data perfezionamento:            |                                                           |                                                                                                    |                                                    |                                         |
|                                      | Lista Pagamenti per singola      | gara                                                      |                                                                                                    |                                                    |                                         |
|                                      |                                  |                                                           | Un elemento                                                                                                    |                                                    |                                         |
|                                      | ID                               | Importo pagamento                                         | Data pagamento:                                                                                                    | Modalità pagamento                                 | Note                                    |
|                                      |                                  | 30.00                                                     | 24-12-2014                                                                                                    | BONIFICO                                           | Farenta dati:                           |
|                                      | N. risultati per pagina 💈 🗸      |                                                           |                                                                                                    |                                                    |                                         |
| _                                    |                                  |                                                           |                                                                                                    |                                                    | 8416/10.13                              |
|                                      |                                  | -                                                         | Autorità Nazionele Anticonucione - Tatti i diritti riservati     via til Monterni 10 - 00187 Bonce - 1, 97984401984 |                                                    |                                         |

Figura 8 – Elenco Pagamenti Gara

Su questa stessa pagina è possibile visualizzare l'elenco completo delle gare comprese nel pagamento (clic sull'identificativo del pagamento).

| MANUALE UTENTE              | VERSIONE | STATO     | DATA di REDAZIONE | CLASSIFICAZIONE |
|-----------------------------|----------|-----------|-------------------|-----------------|
| [RISCOSSIONE_MAN_UTENTE_SA] | 5.4      | Approvato | 15.03.2024        | Uso pubblico    |

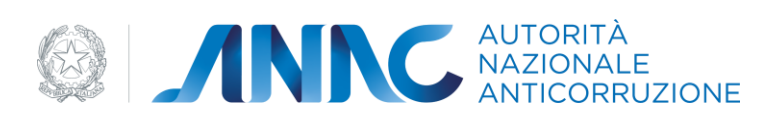

|                                                                | NAZIONALE<br>ANTICORRUZIONE                                                                                                    |                                                                       |                                |               |
|----------------------------------------------------------------|----------------------------------------------------------------------------------------------------|-----------------------------------------------------------------------|--------------------------------|---------------|
| Autorità Servizi                                               | Attività dell'Autorità Comunicazione<br>esso Riservato - Servizio Riscossione Contributi - Consulta MAV - Dettaoli                                                                       | o del MAV - Dettaolio del MAV - Dettaolio del MAV - Dettaolio del MAV |                                |               |
| Benvenuto NOMEAAA COGNONEAAA                                   | Dettaglio Gara                                                                                                    |                                                                       |                                | <u>- In</u>   |
| Lista MAV<br>Controllo codice anticontraffazione               | Niepilogo MAV           MAV:         01030477654151546           Stato:         PAGATO                                                                                                   |                                                                       |                                |               |
| estratto conto Mar<br>Modalità pagamento Mar<br>Cambia profilo | Codice gara 4519091<br>Oggetto della gara: GREENRING TITOLO UNIONE EUROPEA ME<br>Stato della gara in BDNCP PERFEZIONATA/O<br>Data di pubblicazionen: 10/09/2012<br>Data perfezionamento: | DIOMASSIMI                                                            |                                |               |
| Eci                                                            | Lista Pagamenti per singola gara                                                                                                    | 16 strengt                                                            |                                |               |
|                                                                | ID Importo pagamento<br>1 30,00                                                                                                    | Data pagamento:<br>24-12-2014                                         | Modalità pagamento<br>BONIFICO | Note          |
|                                                                | N daultati nas anglas E                                                                                                    |                                                                       |                                | Esporta dati: |
|                                                                | na madrad per pagina (3 4                                                                                                    |                                                                       |                                |               |
|                                                                | Lista Gare Pagamento Id n.1                                                                                                    | Un elemento                                                           |                                |               |

Figura 9 – Elenco Pagamenti Gara con dettaglio pagamento

### 3.4. CONTROLLO CODICE ANTICONTRAFFAZIONE

La funzionalità, attivabile selezionando la voce "*Controllo codice anticontraffazione"* dal menu di spalla, permette all'utente SA di verificare la validità del codice anticontraffazione presente sulla ricevuta del pagamento online allegata da un Operatore Economico ai documenti di gara.

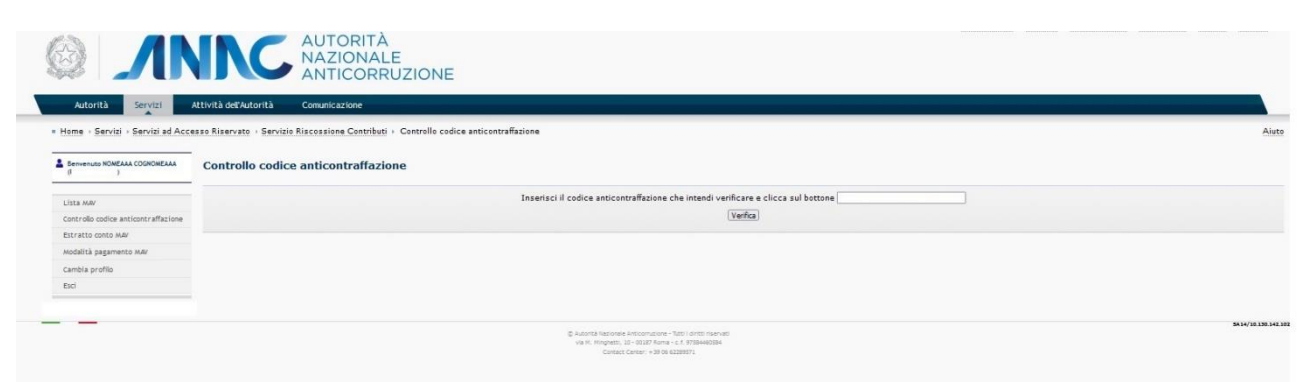

Figura 10 - Controllo codice anticontraffazione

| MANUALE UTENTE              | VERSIONE | STATO     | DATA di REDAZIONE | CLASSIFICAZIONE |
|-----------------------------|----------|-----------|-------------------|-----------------|
| [RISCOSSIONE_MAN_UTENTE_SA] | 5.4      | Approvato | 15.03.2024        | Uso pubblico    |

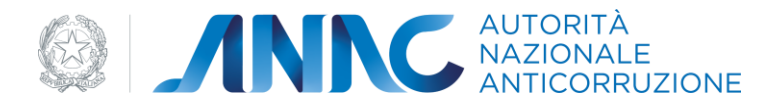

A seguito della richiesta di verifica (clic sul pulsante "Verifica"), se il codice digitato è valido, è prospettato il dettaglio del pagamento effettuato dall'OE:

| I                                   |                                                                                                    |
|-------------------------------------|----------------------------------------------------------------------------------------------------|
| Benvenuto .cma                      | Controllo codice anticontraffazione                                                                                                    |
| Lista MAV                           | Inserisci il codice anticontraffazione che intendi verificare e clicca sul bottone RIS0059455432C26394FCBE5E2                                                                  |
| Controllo codice anticontraffazione | vernica                                                                                                    |
| Estratto conto MAV                  |                                                                                                    |
| Modalità pagamento MAV              |                                                                                                    |
| Cambia profilo                      | CIG: 44222002E2<br>Oggetto FORNITURA DI UN CENTRO MULTISERVIZI INTEGRATO PER LEROGAZIONE DI SERVIZI DI CONTINUITÀ OPERATIVA E DISASTER RECOVERY, GESTION                       |
| Esci                                | DOCUMENTALE E CONSERVAZIONE SOSTITUTIVA A NORMA, SUPPORTO AGLI UTENTI, GESTIONE, RENDICONTAZIONE E FORNITURA DI UN SISTEMA CONOSCI<br>Cudice fiscale dell'operatore economico: |

Figura 11 - Risultato positivo del controllo codice anticontraffazione

Un codice non accettato può essere inesistente (diagnostico "*Il codice anticontraffazione immesso non è valido"*) o di competenza di un'altra Stazione Appaltante (diagnostico "*Il codice anticontraffazione non è di competenza di questa stazione appaltante"*).

### 3.5. ESTRATTO CONTO MAV

La funzionalità, nata per consultare i contributi che compongono un MAV già emesso o la lista dei contributi che andranno a costituire il prossimo MAV, è stata superata in quanto l'obiettivo è raggiungibile attraverso il dettaglio del MAV.

Pertanto, selezionando la voce "Estratto conto MAV" dal menu di spalla si ottiene il messaggio seguente:

"Per consultare la lista dei contributi che andranno a costituire il prossimo MAV o la lista dei contributi che compongono un MAV già emesso, accedere al dettaglio del MAV tramite la consultazione della lista MAV".

### 3.6. MODALITÀ PAGAMENTO MAV

Una Stazione Appaltante può effettuare il versamento dei propri contributi per Centro di Costo o per Persona Giuridica.

La funzionalità, attivata selezionando dal menu di spalla la voce "*Modalità pagamento MAV*", permette all'utente di richiedere ad ANAC la modifica della modalità con la quale intende effettuare il versamento dei propri contributi.

Sono visualizzate, insieme all'informazione sulla modalità di pagamento corrente, le richieste effettuate con il relativo esito.

| MANUALE UTENTE              | VERSIONE | STATO     | DATA di REDAZIONE | CLASSIFICAZIONE |
|-----------------------------|----------|-----------|-------------------|-----------------|
| [RISCOSSIONE_MAN_UTENTE_SA] | 5.4      | Approvato | 15.03.2024        | Uso pubblico    |

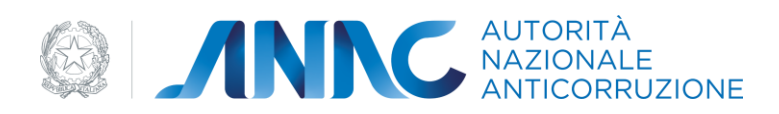

| 4                                                                                                    | Modalità paga                | amento MAV                                  |                                        |                          |                                |               |
|----------------------------------------------------------------------------------------------------|------------------------------|---------------------------------------------|----------------------------------------|--------------------------|--------------------------------|---------------|
| Contract of the local division of the local division of the local | La modalită di pagan         | unto corrente è per persona                 | e giuridica                            |                          |                                |               |
| Lista MAV                                                                                                    | Oata Richiesta<br>07.02.2011 | Tipo pagamento richiesto<br>centro di cesto | In Attess                              | Motivazione richiest     | a Data valutazione             | Motivazione e |
| Controllo codice anticontraffazione                                                                                                    |                              |                                             |                                        |                          |                                |               |
| Estratto conto MAV                                                                                                    |                              |                                             |                                        |                          |                                |               |
| Modalità pagamento MAV                                                                                                    | Per completare la richieste  | di variazione della modelità di pagam       | Aggiungi nuova n                       | chiesta    Scarica modul | Di numera indicata su di essa. |               |
| Richieste di rimborso                                                                                                    |                              |                                             | 00000000000000000000000000000000000000 |                          |                                |               |
| Cambia profilo                                                                                                    |                              |                                             |                                        |                          |                                |               |
| Esci                                                                                                    |                              |                                             |                                        |                          |                                |               |

Figura 12 – Modalità pagamento MAV

Tramite il pulsante "*Aggiungi nuova richiesta*", l'utente richiede l'autorizzazione a modificare la modalità per effettuare il versamento dei propri contributi, indicando eventualmente la motivazione:

| MANUALE UTENTE              | VERSIONE | STATO     | DATA di REDAZIONE | CLASSIFICAZIONE |
|-----------------------------|----------|-----------|-------------------|-----------------|
| [RISCOSSIONE_MAN_UTENTE_SA] | 5.4      | Approvato | 15.03.2024        | Uso pubblico    |

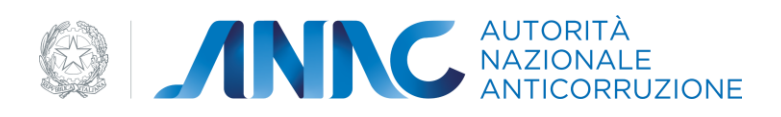

#### MANUALE UTENTE STAZIONE APPALTANTE

| 1                                   | Modifica modalità pagamento                                                                                                    | < Indietr |
|-------------------------------------|----------------------------------------------------------------------------------------------------|-----------|
| Lista MAV                           | Modalità di pagamento" 🗇 Persona giuridica 💿 Centro di costo                                                                                                    |           |
| Controllo codice anticontraffazione | Motivazione della richiesta                                                                                                    |           |
| Estratto conto MAV                  | inia                                                                                                    |           |
| Modalità pagamento MAV              | - Annual -                                                                                                    |           |
| Cambia profilo                      |                                                                                                    |           |
| Esci                                |                                                                                                    |           |
|                                     |                                                                                                    | SA        |
|                                     | © Autorita per la Vigilanza sui Commatti Vigibini, di Lavoni, Servigi e Forvitze e Tutto i dirito riservati<br>via di Ripatta, 246 - 00186 Roma - z.f. 97163320584<br>Contact Centeri B00936936 |           |
|                                     |                                                                                                    |           |

Per completare la richiesta di variazione della modalità di pagamento dei MAV, occorre scaricare (tramite il pulsante "*Scarica modulo*") e stampare il modulo, e poi inviarlo per PEC all'indirizzo protocollo@pec.anticorruzione.it.

| MANUALE UTENTE              | VERSIONE | STATO     | DATA di REDAZIONE | CLASSIFICAZIONE |
|-----------------------------|----------|-----------|-------------------|-----------------|
| [RISCOSSIONE_MAN_UTENTE_SA] | 5.4      | Approvato | 15.03.2024        | Uso pubblico    |

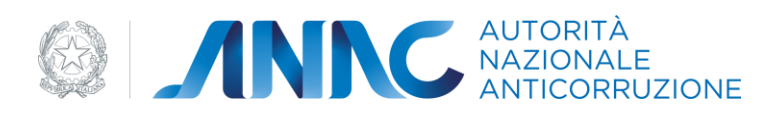

#### DA TRASMETTERE AL FAX Nº 06/36723289

All'Autorità Nazionale Anticorruzione Ufficio Risosrse Umane e Finanziarie Via Marco Minghetti, 10 00187 ROMA

| OGGETTO: Richiesta variazione della modalità di emiss | sione MAV.                        |
|-------------------------------------------------------|-----------------------------------|
| Il/La sottoscritto/a NOMEAAA COGNOMEAAA               |                                   |
| nato/a a Prov                                         | : () il//                         |
| residente in                                          | Prov. () C.a.p                    |
| Via/P.zza                                             | n°                                |
| C.F. AAAAAA00A01H501Z (                               | *                                 |
| in qualità di                                         | (specificare la carica ricoperta) |
| della ROMA CAPITALE,                                  |                                   |
| con sede in                                           |                                   |
| codice fiscale 02438750586                            |                                   |
|                                                       |                                   |
|                                                       | CHIEDE                            |
| di disporre l'emissione del bollettino MAV per:       |                                   |
| centro di costo                                       |                                   |
| a decorrere dal quadrimestre: 01/05/2024 - 31/08/2024 |                                   |
|                                                       |                                   |
| Luogo e data,                                         |                                   |

FIRMA

Figura 14 - Modulo per la richiesta di modifica della modalità di pagamento MAV

Se è già presente una richiesta pendente, cliccando sul pulsante "*Aggiungi nuova richiesta"* ne è data segnalazione e non è consentito effettuare una nuova richiesta:

| MANUALE UTENTE              | VERSIONE | STATO     | DATA di REDAZIONE | CLASSIFICAZIONE |
|-----------------------------|----------|-----------|-------------------|-----------------|
| [RISCOSSIONE_MAN_UTENTE_SA] | 5.4      | Approvato | 15.03.2024        | Uso pubblico    |

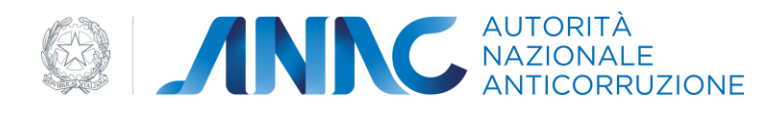

| Lista MAV                           | Modalità pagamento MAV         La modalità di pagamento corrente è per persona giuridica         [51006] Non è possibile inserire una nuova richiesta. Ne esiste già una in fase di valutazione.         Peg. 1 2 2 24 |                          |             |                       |                  |                 |
|-------------------------------------|----------------------------------------------------------------------------------------------------|--------------------------|-------------|-----------------------|------------------|-----------------|
| Controllo codice anticontraffazione |                                                                                                    |                          |             |                       |                  |                 |
| Estratto conto MAY                  | Data Richiesta                                                                                                    | Tipo pagamento richiesto | Stato       | Hotivazione richiesta | Data valutazione | Hotivazione esi |
| Modalità pagamento MAV              | 06.08.2010                                                                                                    | centro di costo          | In Attesa   |                       |                  |                 |
| and the second                      | 06.08.2010                                                                                                    | persona giurídica        | Autorizzata |                       | 06.08.2010       |                 |
| Cambia profilo                      | 06.08.2010                                                                                                    | centro di costo          | Autorizzata |                       | 06.08.2010       |                 |
| Esci                                | 06.08.2010                                                                                                    | persona giuridica        | Autorizzata |                       | 06.08.2010       |                 |
|                                     | 06.08.2010                                                                                                    | centro di costo          | Autorizzete |                       | 06.08.2010       |                 |
|                                     |                                                                                                    |                          | Aggiung     | i nuova richiesta     |                  |                 |

Figura 15 - Impossibile inserire una nuova richiesta di modifica

Al momento della valutazione della richiesta da parte di ANAC, l'esito della stessa è comunicato all'utente SA richiedente tramite una e-mail (in caso di rigetto, nella comunicazione è presente la motivazione eventualmente addotta dall'Amministrazione). In caso di approvazione della richiesta, l'e-mail è inviata a tutti gli utenti associati alla SA, per comunicare l'avvenuta variazione della modalità di pagamento.

#### 3.8. CAMBIA PROFILO

La funzionalità di cambio profilo, attivabile selezionando la voce "*Cambia profilo*" dal menu di spalla, permette all'utente di accedere all'applicazione con un altro profilo, selezionando quindi un diverso ruolo / soggetto rappresentato / sede o centro di costo / tipologia del soggetto rappresentato.

La scelta del cambio del profilo equivale a un logout dal sistema riscossione, e si è reindirizzati alla pagina di scelta del profilo.

| MANUALE UTENTE              | VERSIONE | STATO     | DATA di REDAZIONE | CLASSIFICAZIONE |
|-----------------------------|----------|-----------|-------------------|-----------------|
| [RISCOSSIONE_MAN_UTENTE_SA] | 5.4      | Approvato | 15.03.2024        | Uso pubblico    |